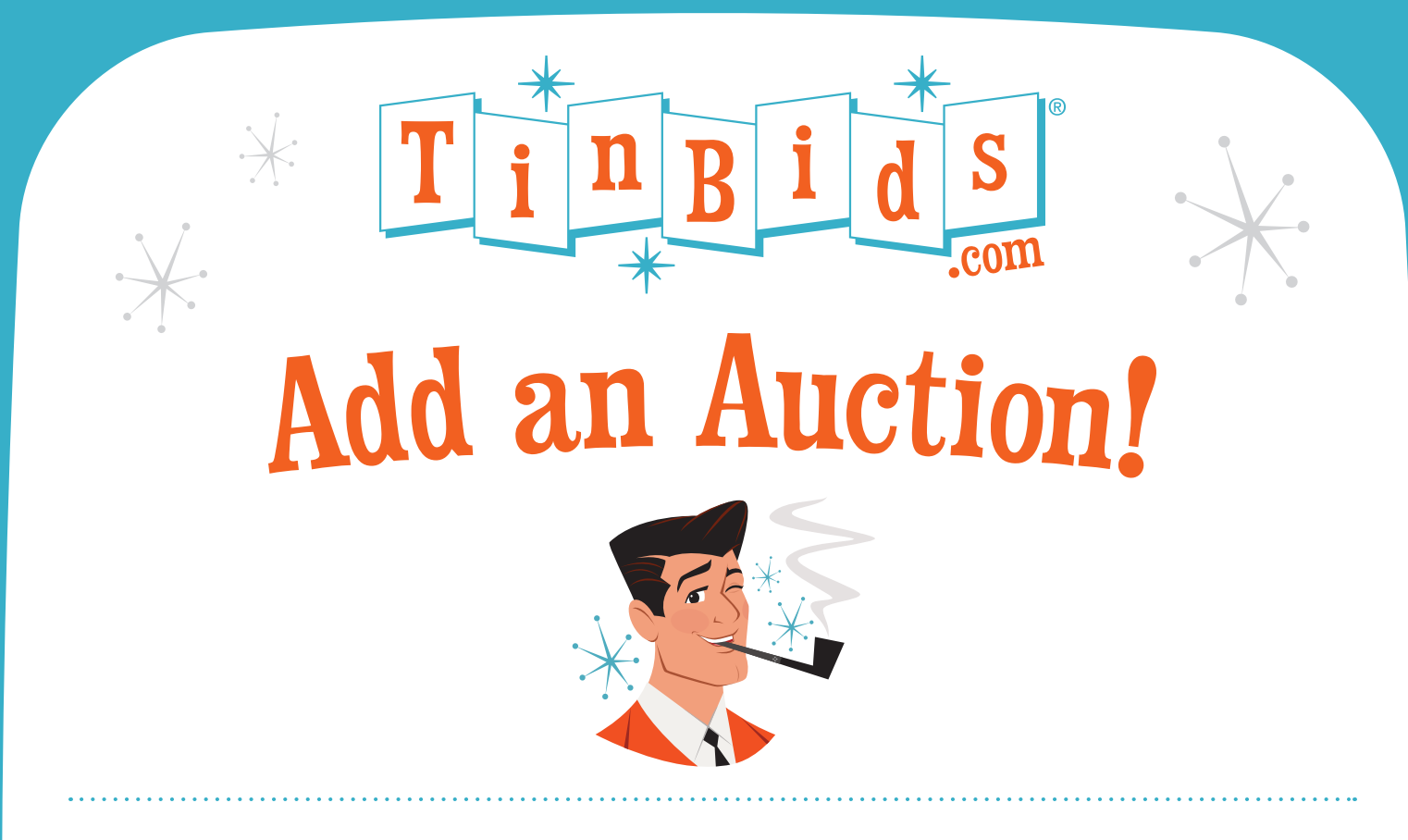

### **1.** Getting Started

To upload an auction, first ensure that you have logged into your account and have added your **PayPal** email to your account settings. Once this is completed, scroll to the top of the page. On the top right-hand corner there will be an **"Add Auction"** button, **click on this button**.

### 2. All About the Details

After you click "Add Auction" you will be taken to a new page to list the auction details. Here you will **name your auction** based on the item and **provide a description** of the item you are auctioning.

### 3. Categories

Following naming and providing a description of your item, you must answer some questions regarding the auction item. Follow the prompts and **select the categories** that are relevant to the auction you are posting. All tobacco items must be consigned and if you are selling a pipe, you must indicate so here.

# TILE +

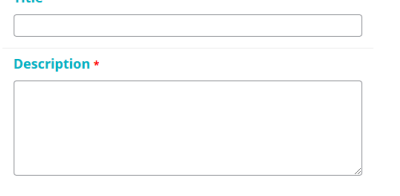

### Categories

| 0 | Empty Tins and Accessories |
|---|----------------------------|
|   | Lighters                   |
|   | Other                      |
| 0 | Pipes                      |
| ✓ | Tobaccos                   |
|   |                            |

### Tobacco Notice

Online tobacco sales are prohibited in the following states: Washington South Dakota, Maine, Utah, Arkansas, Hawail, and Vermont

### Do you agree to consign auction? \*

Auctions containing tobacco must be consigned to TinBids to effectuate the sale of the Item. By clicking YES, you agree to allow TinBids to sell this Item on your behalf per our consignment terms & conditions.

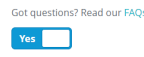

### Auction contains a pipe Check this option if this auction contains a pipe. Online sales of tobacco pipes are prohibited the following states: Vermont No

# Continue to page 2...

# Add an Auction! Continued

# 4. Duration & Bidding

After this you can select the duration, price, and shipping for the auction. **Click the dropdown menu** to select a duration between 1–30 days. To set the price for your auction, input your starting bid, buy it now price, and reserve price into the blank boxes. To set shipping for your auction first determine the size of the box you will need. Set the shipping rate in accordance with the box size you will use. If you are selling tobacco and the tin is larger than 50g it will likely not fit in a small USPS box. Please note, if you are shipping internationally, you must use plain packaging, not USPS flat rate boxes. Then enter the package weight in ounces into the box.

## **5.** Pictures

After this you may **upload up to 5 pictures** of your item. They must be smaller than 3MB before the auction can be posted, you may need to resize your original images. If you get an error message related to the pictures, first try resizing and re-uploading them.

# 6. Add Auction!

Your auction is now ready to post! Double check that the information you have uploaded is accurate and complete and click "Add Auction".

# 7. Confirm Auction

To ensure that you have verified the information in your auction you will be prompted to confirm your auction, and once you click "Confirm Auction" your auction will start!

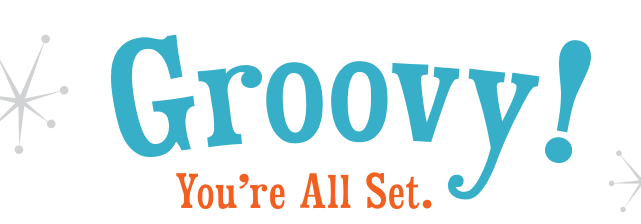

|                                                                                                    |                 | ×     |  |
|----------------------------------------------------------------------------------------------------|-----------------|-------|--|
| Almost there                                                                                                    |                 |       |  |
| Please review your listing. If everything is<br>ready to go, send it live by clicking "Confirm<br>Auction" below. |                 |       |  |
|                                                                                                    | Confirm Auction |       |  |
|                                                                                                    | Cancel          | ,<br> |  |

Add Auction

### Pictures Picture • Images cannot exceed 3MB Photos must be of actual item, no stock ima Choose File No file chosen Choose File No file chosen Choose File No file chosen Choose File No file chosen Choose File No file chosen

Duratio 7 Days Bidding Starting Bid

\$ (USD) Buy It Now Price

\$ (USD)

\$ (USD)

Shipping •

Please Note: Flat Rate USPS boxes cannot be Small Flat Rate Box (\$10.40)

Medium Flat Rate Box (\$18.40 Large Flat Rate Box (\$24.75

Package Weight in Ounces

number. (8 = 8 oun

**Reserve Price** 

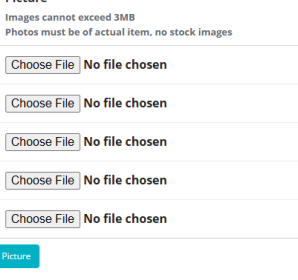